## **Touch Switch Test**

If a touch switch does not activate at all, or if an operation is performed without pressing any touch switch, check if the touch switches on the V9 panel are working properly.

- 1. Press [I/O Check] in the menu icons and open the [Touch switches and media] tab window.
- 2. Press the [Test] switch. Grids appear on the screen as shown below.

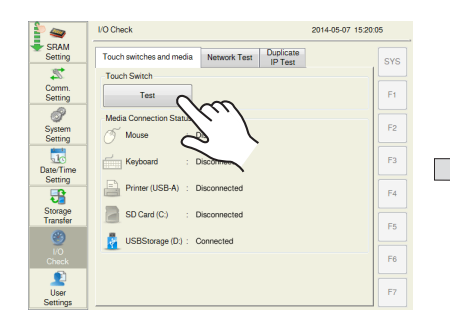

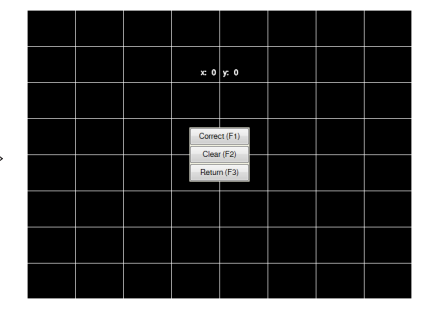

## 3. Checking the switch output state:

Press a position on the screen, and check if the pressed position turns white. When the pressed position turns white, the switch is activated normally.

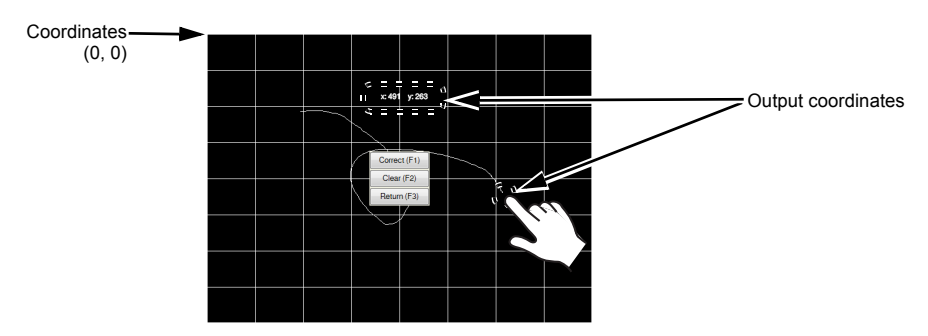

When you move your finger off the screen, switches are displayed at the center as shown below. To delete white marks, press the [Clear (F2)] switch on the screen or the [F2] function switch. To return to the System Information screen, press the [Return (F3)] switch on the screen or the [F3] function switch.

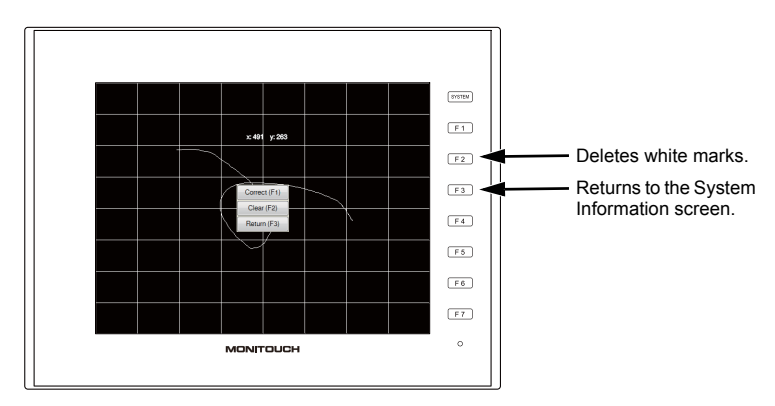

\* If a position different from the pressed position turns white, refer to "Touch Switch Adjustment" on the next page and adjust the touch switch position. (This adjustment is not possible for Advanced models.)

## **Touch Switch Adjustment**

If a position different from the pressed position turned white on the touch switch test described previously, follow the steps described below to adjust the touch switch position.

- \* Touch switch adjustment is not available on Advanced models.
- 1. Press the [Correct (F1)] switch or the [F1] function switch on the touch switch test screen. The touch switch adjustment screen appears.

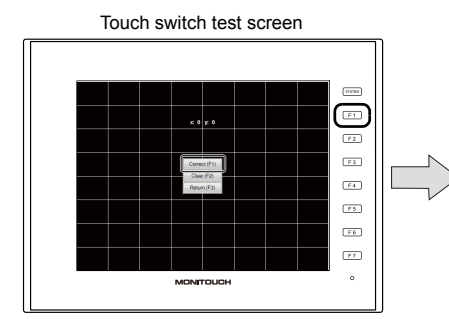

Touch switch adjustment screen

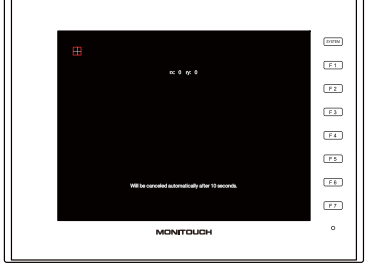

- 2. Press on the crosshairs at the top left corner.
  - \* If it is not pressed for longer than 10 seconds, the touch switch adjustment is automatically cancelled and the screen is returned to the touch switch test screen.
- 3. Press on the crosshairs at the bottom left corner.
  - \* If it is not pressed for longer than 10 seconds, the touch switch adjustment is automatically cancelled and the screen is returned to the touch switch test screen.
- 4. Press on the crosshairs at the bottom right corner.
  - If it is not pressed for longer than 10 seconds, the touch switch adjustment is automatically cancelled and the screen is returned to the touch switch test screen.
- 5. Press on the crosshairs at the top right corner.
  - \* If it is not pressed for longer than 10 seconds, the touch switch adjustment is automatically cancelled and the screen is returned to the touch switch test screen.
- 6. Press on the crosshairs at the center.
  - If it is not pressed for longer than 10 seconds, the touch switch adjustment is automatically cancelled and the screen is returned to the touch switch test screen.

 Press the [Apply] to confirm the touch switch position. The touch switch test screen is displayed again.

> \* To cancel the touch switch positions before confirming, do not press the [Apply] switch for 10 seconds. The touch switch adjustment is automatically cancelled and the touch switch test screen is displayed again.

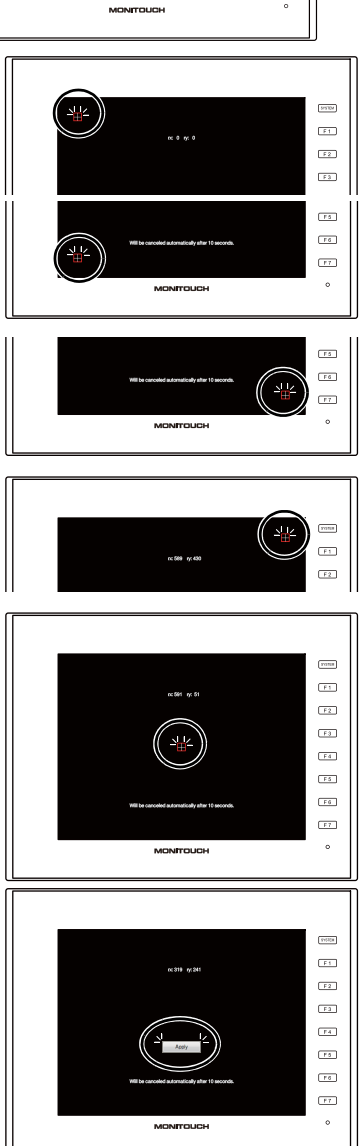